# Skapa en "Ticket" ärende till ProMeister fjärrdiagnos.

- 1. Anslut VCI:et till fordonets OBD-II-port samt koppla Ethernet kabeln i uttaget på fjärrmodulen och till ert nät eller Router.
- 2. Logga in med användarnamn och lösenord. Som du fått via mejl.
- Med en smartphone eller en dator klicka på länken (https://promeister.odb.help) i det mejl där ni blev uppmanade att skapa ett eget lösenord. OBS! Det är bara länken i mejlet som fungerar.

| VB: Din nya registrering med promeister                                                                                |       |
|----------------------------------------------------------------------------------------------------|-------|
| Mats Landqvist<br>Till ⁰ Mats Landqvist                                                                                | 1235  |
| Börja ditt svara alla med: Thank you! Received, thank you. Got it, thanks! ① F                                         | eedba |
|                                                                                                    |       |
| _                                                                                                    |       |
|                                                                                                    |       |
| ;rån: mailer@obd.helo <mailer@obd.helo></mailer@obd.helo>                                                              |       |
| kickat: den 21 februari 2023 09:38                                                                                     |       |
| ill: <u>@outlook.com</u>                                                                                               |       |
|                                                                                                    |       |
| asta<br>ack för att du har beställt ett nytt promeister trådlöst fjärrdiagnosgränssnitt.                               |       |
| ullt du behöver för att börja använda våra tjänster via gränssnittet är en webbläsare                                  | : på  |
| n pc/laptop, surtplatta eller mobilteleron. Anvand foljande lank:<br>ittps://promeister.obd.help                       |       |
| Du anger din e-postadress som användarnamn och lösenordet kan konfigureras gen                                         | om    |
| tt följa <u>denna lank</u> .<br>nstruktioner för att ansluta gränssnittet till ett WiFi-nätverk hittar du <u>här</u> . |       |
| everansadress:                                                                                                    |       |
|                                                                                                    |       |
| 'anlıga halsningar<br>promeister                                                                                       |       |
|                                                                                                    |       |
|                                                                                                    |       |
|                                                                                                    |       |
|                                                                                                    |       |
|                                                                                                    |       |
|                                                                                                    |       |
| Logga in                                                                                                    |       |
| Logga in för att fortsätta                                                                                             |       |
|                                                                                                    |       |
|                                                                                                    |       |
|                                                                                                    |       |
| ProMeisier                                                                                                    |       |
|                                                                                                    |       |
|                                                                                                    | •     |
| =_ Logga in med användarnamn                                                                                           |       |
|                                                                                                    |       |
| Användarnamn                                                                                                    |       |
| user@domain.com                                                                                                    |       |
| Lösenord                                                                                                    |       |
| Password                                                                                                    |       |
|                                                                                                    |       |
|                                                                                                    |       |
| Loggann                                                                                                    |       |
| Logga III -                                                                                                    |       |

4. Välj fjärrmodul från kontaktlistan, nummer som står på baksidan av modulen. Vi rekommenderar er att använda Ethernetkabel Cat6.

användning.

|                                                                      | =      |
|----------------------------------------------------------------------|--------|
| <b>Välj OBD-II-kontakt</b><br>Välj en OBD-II-kontakt i listan nedan. |        |
| Se till att tändningen på bilen är påslagen.                         | Ö      |
|                                                                      | Välj X |
|                                                                      |        |
|                                                                      |        |
|                                                                      |        |
|                                                                      |        |

 $\mathbf{r}$ 

5. Applikationen kommer nu att försöka läsa ut den kopplade bilens VIN nummer om VIN nummerutläsningen misslyckas måste användaren skriva in VIN numret manuellt. Ni kan behöva fylla i motorkod och växellåda

| ProMeister 63297 - Promeister<br>♀ 63297 Bra (30ms)                      | ≡~      |
|--------------------------------------------------------------------------|---------|
| Skapar ärende<br>Ange chassinummer för ärendet                           |         |
| O Automatisk registrering av chassinummer ☆ Kontrollerar                 |         |
| Ange chassinummer manuellt     Y V 1 D Z A 5 C 4 H 2 0 3 1 7 5 1   77/17 | 2       |
| Välj chassinummer från historiken ^<br>Det finns ingen historik än       |         |
| < Tillbaka                                                               | Nästa 🗲 |

6. Välj tjänst i katalogen beroende på bilmodell så finns det olika många att välja. Välj den tjänst som passar med det som behöver åtgärdas.

| ProMeister 63297 - Promeister<br>🛱 63297 Bra (27ms)                                | ≡~        |
|------------------------------------------------------------------------------------|-----------|
| YV1DZA5C4H2031751 VOLVO   XC60   I SUV (156)   D4 AWD 140KW D 5244 T21 2015 - 2017 | 🟥 🗸 13.6V |
| Skapar ärende<br>Tjänst som ska utföras                                            |           |
| Favoriter                                                                          | >         |
| Nycklar                                                                            | >         |
| Eftermontering                                                                     | >         |
| Service och inspektion                                                             | >         |
| Hjälp vid vanliga fel                                                              | >         |
| Byte av modul                                                                      | >         |
| Multimedia, infotainmentinställningar                                              | >         |
| ADAS                                                                               | >         |
| Flashprogrammering av modul                                                        | >         |
|                                                                                    |           |

K Tillbaka

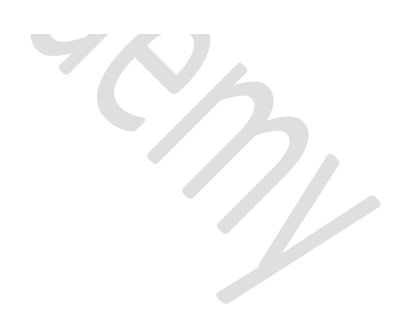

7. Klicka på den under kategori som passar med vad som skall utföras på bilen.

| 🖓 63297 Bra (27ms)                                                                   | ≡~        |
|--------------------------------------------------------------------------------------|-----------|
| A VVIDZA5C4H2031751 VOLVO   XC60   I SUV (156)   D4 AWD 140KW D 5244 T21 2015 - 2017 | 🗄 🗸 13.6V |
| Skapar ärende<br>Tjänst som ska utföras                                              |           |
| Vehicle Scan Report                                                                  | >         |
| Läs av och radera felkoder                                                           | >         |
| Återställ krockdata                                                                  | >         |
| Support för fjärrdiagnos                                                             | >         |

8. Skapa en "Ticket" ett ärende genom att klicka på "Next".

| ProMeister 63297 - Promeister              | ≡~                                                                    |
|--------------------------------------------|-----------------------------------------------------------------------|
|                                            | 2015 - 2017                                                           |
| Skapar ärende<br>Tjänst som ska utföras    |                                                                       |
| Välj 1 tjänst:                             |                                                                       |
| ● Support för fjärrdiagnos ☆<br>Visa mer > | 80,86 € (± 920,48 kr)<br>brutto 115,51 € (± 1 314,92 kr)   30% Rabatt |
|                                            |                                                                       |
|                                            |                                                                       |
|                                            |                                                                       |
|                                            |                                                                       |
|                                            |                                                                       |
|                                            |                                                                       |
|                                            |                                                                       |
| totalt                                     | 80.86 € 4 00 48 14                                                    |
| ✓ Tillbaka                                 | Nästa >                                                               |

9. Nu kommer någon av våra tekniker att arbeta med detta "ärende" och ni kan komma att få instruktioner via chattfunktion eller telefon för att utföra fjärr uppkopplingen mot bil.